# Ćw2 Przetworniki tensometryczne

#### 1. Cel ćwiczenia

Poznanie i przetestowanie typowych układów pomiarowych, stosowanych przy pomiarach naprężeń mechanicznych tensometrami metalowymi. Wyznaczenie charakterystyk przetwarzania dla układów tensometrycznych: ćwierć-mostkowych, pół-mostkowych, różnicowych. Sprawdzenie wpływu błędu temperaturowego na pomiary naprężeń, oraz zaprojektowanie i przetestowanie układu kompensacji błędu temperaturowego.

Przed przystąpienie do realizacji ćwiczenia student zobowiązany jest do przyswojenia wiedzy teoretycznej znajdującej się w literaturze przedmiotu ze szczególnym uwzględnieniem dwóch pozycji: "Laboratorium Miernictwa Wielkości Nieelektrycznych" autorstwa A. Michalski, S. Tumański, B. Żyła. oraz "Przetworniki i Sensory" autorstwa A. Michalskiego.

### 2. Przebieg ćwiczenia

Zadaniem studentów jest samodzielne zestawieni układów pomiarowych oraz wykonanie pomiarów i wyznaczenie charakterystyk zgodnie z programem ćwiczenia, jak również opracowanie sprawozdania końcowego z przygotowaniem odpowiedzi na pytania postawione w poniższej instrukcji.

Uwaga: Po zestawieniu układu pomiarowego, przed przystąpieniem do dalszej pracy konieczne jest sprawdzenie i akceptacja układu pomiarowego przez prowadzącego zajęcia laboratoryjne.

#### 2.1 Stanowisko pracy

Do realizacji ćwiczenia przeznaczone jest stanowisko wyposażone w:

- Układ do wytwarzania odkształceń statycznych, w skład którego wchodzą:
  - Element odkształcany stalowa belka wzorcowa z naklejonymi 10 tensometrami (dwa zestawy po 5 tensometrów) umożliwiającymi pomiar odkształceń wzdłużnych oraz porzecznych

- o Stelaż umożliwiający kontrolowane wytwarzanie odkształceń statycznych belki
- o Mikrometr
- Mostek tensometryczny NI 9237
- Układ grzewczy elementu odkształcanego
- Termometr cyfrowy
- Rezystor dekadowy
- Komputer PC z oprogramowaniem pozwalającym na przedstawienie wyników pomiarów w sposób graficzny oraz wspomagającym wykonanie sprawozdania końcowego.
- Instrukcje wykonania ćwiczenia

Podstawowym elementem badanym w ćwiczeniu jest tensometr metalowy foliowy przedstawiony na Rys. 1.

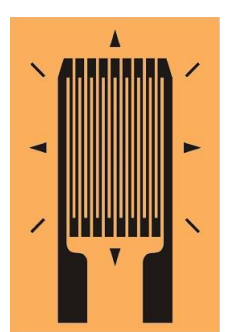

Rys. 1. Tensometr metalowy foliowy

Do badań są dostępne dwa zestawy po pięć tensometrów tego samego typu naklejonych na stalowej belce sprężystej umieszczonej na stelażu. Poglądowy schemat stelaża wraz z zamontowaną belką przedstawiony jest na Rys. 2. Zastosowana konstrukcja daje możliwość zadawania powtarzalnych odkształceń statycznych. Wzrost naprężeń (odkształceń) powodowany jest poprzez skręcenie śruby stelaża w lewo, co powoduje podniesienie ruchomych trzpienie naciskających na belkę wzorcową. Zainstalowany mikrometr pozwala zmierzyć strzałkę ugięcia belki wzorcowej.

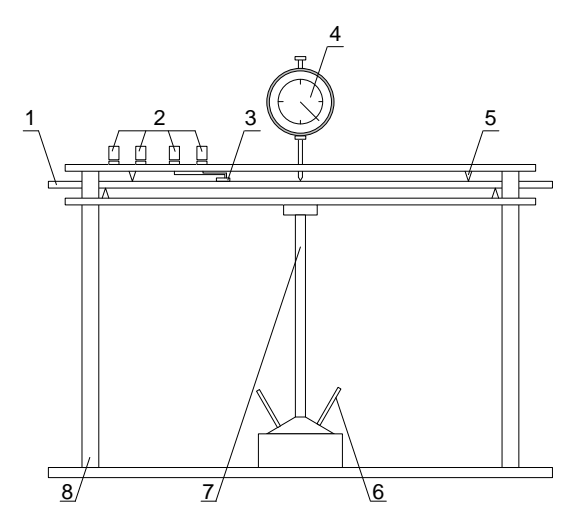

Rys. 2. Stelaż (1. belka wzorcowa, 2. zaciski tensometrów badanych, 3. umiejscowienie tensometrów na belce, 4. mikrometr, 5. trzpień naciskowy, 6. pokrętło śruby dociskowej, 7. śruba dociskowa, 8. statyw)

Podstawowym przyrządem pomiarowym służącym do określenia zmian rezystancji tensometrów, w czasie pracy w układzie pomiarowym, jest mostek tensometryczny. W ćwiczeniu używany jest zintegrowany z komputerem mostek tensometryczny NI 9237 osadzony w kasecie komunikacyjnej WLS 91 63. Mostek komunikuję się z komputerem za pomocą interfejsu Ethernet przy użyciu protokołów TCP/IP

## UWAGA

# Nie wyjmować Mostka NI 9237 z kasety

W razie potrzeby zmiany konfiguracji kanałów lub wyjęcie mostka należy odłączyć zasilanie od kasety

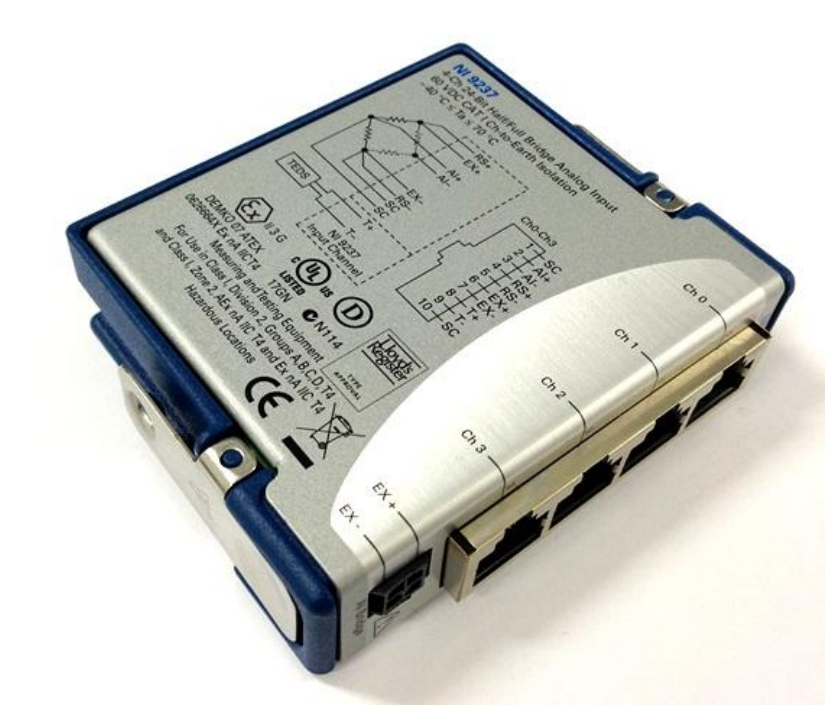

a) Moduł mostka tensometrycznego NI 9237

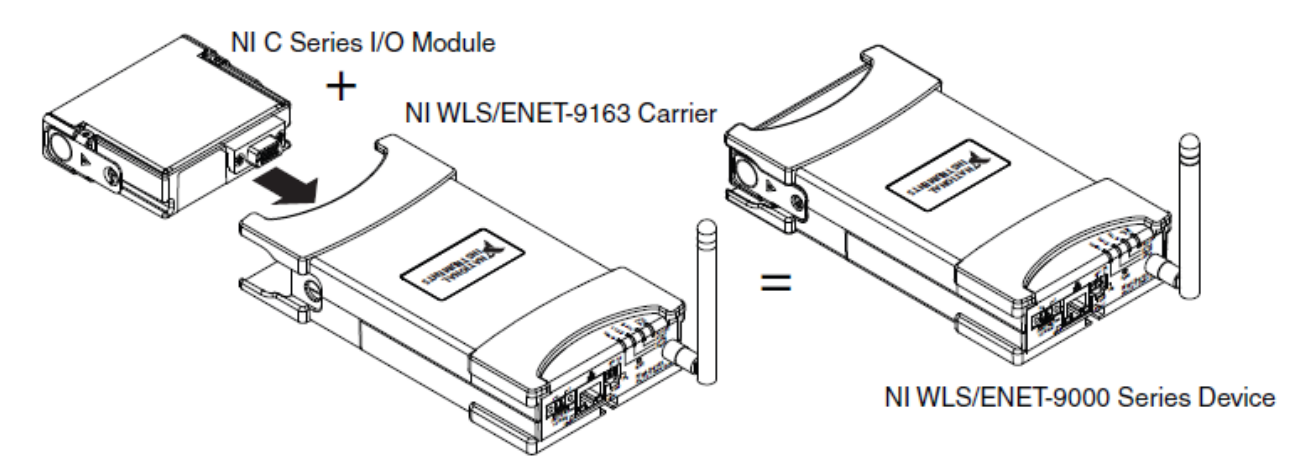

b) Mostek tensometryczny NI 9237 zamocowany w kasecie WLS 9163
 Rys 3 mostek tensometryczny NI9237 z kasetą komunikacyjną WLS 9163

Do obsługi mostka tensometrycznego służy dedykowany Wirtualny Przyrząd Pomiarowy bazujący na oprogramowaniu LabVIEW SignalExpress. Przyrząd uruchamia się ikoną umieszczoną na pulpicie o nazwie **Strain**.

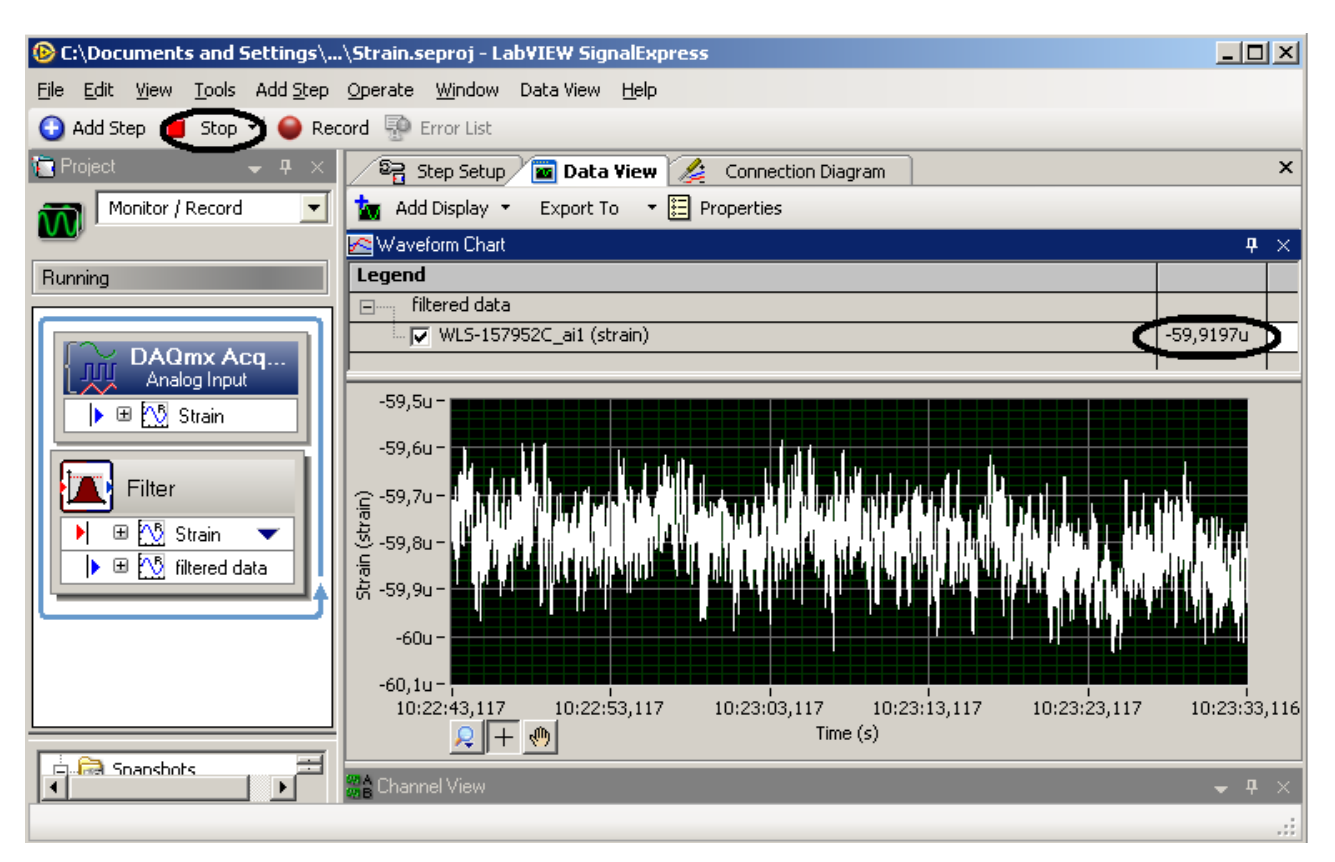

Rys. 3.1. Panel wirtualnego przyrządu do obsługi mostka tensometrycznego

Aktywacji/ Deaktywacji pomiarów dokonuje się za pomocą ikony Run/Stop. Aktualny wynik naprężenia/wydłużenia podany jest w oknie Waveform Chart na wykresie czasowym jak i w formie liczbowej gdzie jednostka dobierana jest automatycznie jako mili-deformacja lub μ-deforamcja.

#### 2.2 Wyznaczenie czułości odkształceniowej pojedynczego tensometru

Stała tensometru *K* (czułość odkształceniowa) jest podstawowym parametrem tensometru, wiążącą zmianę względną rezystancji tensometru z jego odkształceniem. Można to wyrazić następującą zależnością:

$$\frac{\Delta R}{R} = K\varepsilon \quad , \tag{1}$$

gdzie:  $\varepsilon$  – wartość zadawanego odkształcenia względnego  $\left(\varepsilon = \frac{\Delta l}{l}\right)$ ;

l – długość elementu odkształcanego;

 $\Delta l$  – przyrost długości elementu odkształcanego

R – rezystancja tensometru;

 $\Delta R$  – przyrost zmiany rezystancji tensometru.

Schemat układu pomiarowego umożliwiającego wyznaczenie stałej tensometru przedstawiony jest na Rys. 4.

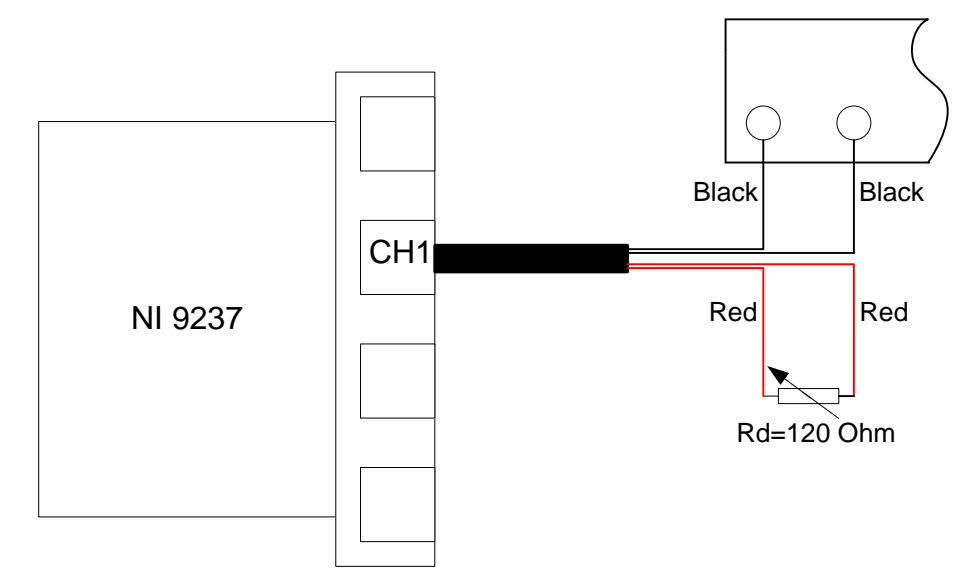

Rys 4. Układ pomiarowy do wyznaczenia stałej pojedynczego tensometru

Badany tensometr pracuje w układzie ćwierć mostka – oznacza to, że tylko w jednej gałęzi mostka jest włączony czynny tensometr (poddawany odkształceniom), w drugą gałąź mostka należy włączyć rezystor dekadowy o rezystancji równej rezystancji bazowej tensometru (Rys. 4).

O ile prowadzący nie zaleci inaczej przed przystąpieniem do pomiarów należy:

- a) Ustawić wstępne minimalne ugięcie belki wzorcowej za pomocą śruby dociskowej.
- b) Ustawić wskaźnik zera mikrometru odpowiadający aktualnemu położeniu wskazówki mikrometru na wartość f = 0.
- c) Ustawić wartość rezystora dekadowego na 120  $\Omega$  (jest to wartość rezystancji bazowej użytych w ćwiczeniu, tensometrów)
- d) Uruchomić WPP i włączyć mostek tensometrycznym poleceniem RUN

W ćwiczeniu istnieje możliwość skorzystania z oprogramowania wspomagającego. Oprogramowanie wspomagające badanie parametrów tensometrów metalowych ma postać arkusza kalkulacyjnego z odpowiednim interfejsem graficznym. Uruchomienie następuje za pośrednictwem ikony umieszczonej na pulpicie. Po wprowadzeniu danych osobowych oraz przejściu testu początkowego, uzyskiwany jest dostęp do panelu (Rys. 5) umożliwiającego wprowadzenie wyników pomiarów związanych z wyznaczeniem stałej pojedynczego tensometru. W celu wyznaczenia czułości odkształceniowej pojedynczego tensometru należy:

- a) Podłączyć do układu pomiarowego jeden z pięciu tensometrów badanych.
- b) Zanotować wyniki w protokole i wprowadzić dane do arkusza kalkulacyjnego (podać odkształcenie w jednostkach [mili-deforamcja])
- c) Zmienić wartość ugięcia śrubą dociskową o 0,3 mm
- d) Powtórzyć punkty a) do c) tak, aby charakterystyka przetwarzania składała się z 10 punktów.

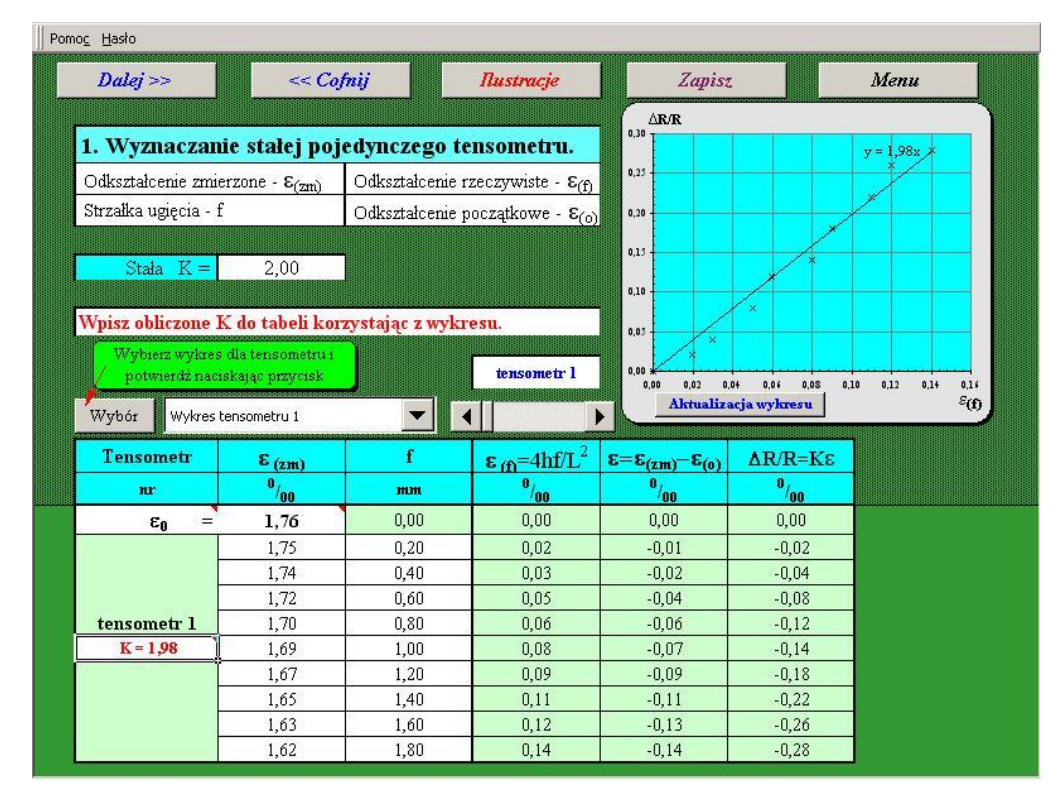

Rys. 5. Panel wspomagający wyznaczenie charakterystyki przetwarzania czujnika

W identyczny sposób należy wyznaczyć czułość odkształceniową K dla wszystkich pięciu tensometrów znajdujących się na belce wzorcowej.

Po wykonaniu pomiarów i wpisaniu ich do formularza, istnieje możliwość wydrukowania wybranych charakterystyk naciskając klawisz **Wybór**. Druk rozpoczynamy przyciskiem **Drukuj wykres**. Charakterystyka przedstawiona na Rys. 6 jest typową rzeczywistą charakterystyką  $\frac{\Delta R}{R} = K\varepsilon$  dla tensometru metalowego.

Przed rozpoczęciem wydruku należy ocenić, czy uzyskana charakterystyka spełnia wymagania dla tensometru metalowego, tzn. czy uzyskana czułość odkształceniowa zawiera się w granicach 1,8

– 2,6, jeżeli nie, to należy ocenić co może być przyczyną widocznego odstępstwa. Czy uzyskany rozrzut punktów pomiarowych jest akceptowalny. W przypadku wątpliwości co do poprawności uzyskanych wyników należy zgłosić swoje uwagi prowadzącemu zajęcia.

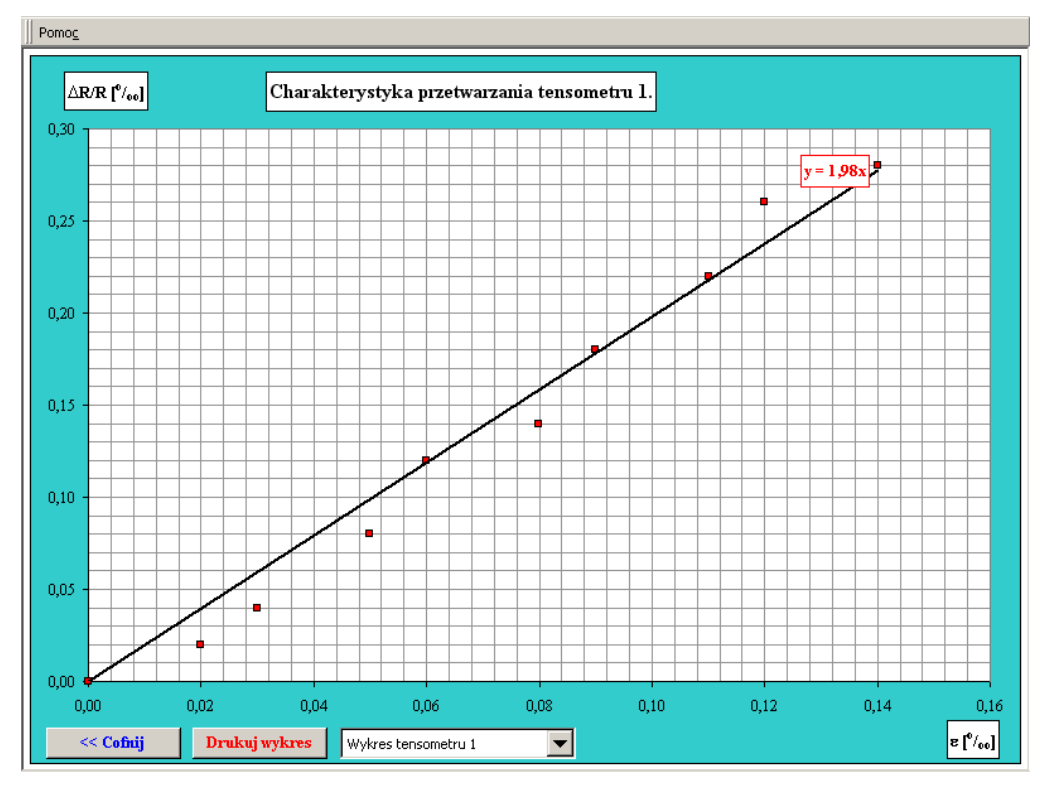

Rys. 6. Panel edycji i wydruk charakterystyk  $\frac{\Delta R}{R} = K\varepsilon$ 

Problemy:

- 1. Wiedząc, że wszystkie badane tensometry są tego samego typu zastanowić się co może wpływać na zróżnicowanie uzyskanych wyników?
- 2. Jakie informacje dotyczące układu pomiarowego można uzyskać z uzyskanych charakterystyk?

Po wydrukowaniu charakterystyk należy przejść do poprzedniego panelu a następnie do kolejnej części ćwiczenia wciskając klawisz **Dalej**.

### 2.3 Wyznaczenie czułości odkształceniowej dla wybranej pary tensometrów

Następnym punktem realizowanym w ćwiczeniu jest wyznaczenie efektywnej czułości odkształceniowej dwóch tensometrów pracujących w układzie "pół-mostkowym". Celem jest

zestawienie układu pomiarowego o wynikowej czułości odkształceniowej nie mniejszej niż 4. Schemat układu pomiarowego przedstawiony jest na Rys. 7.

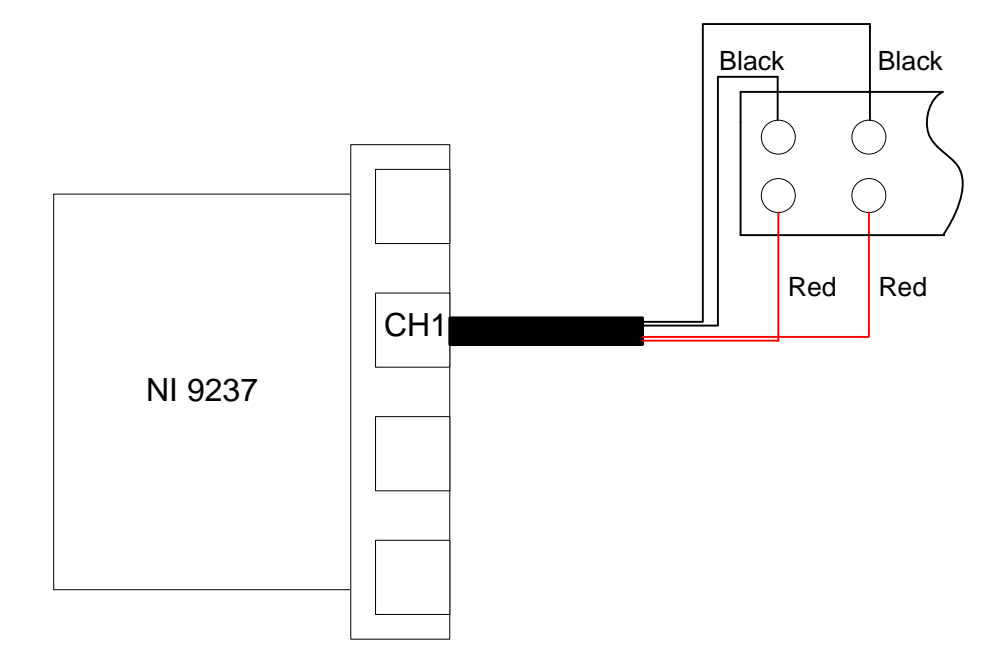

Rys. 7. Układ pomiarowy do wyznaczeniu stałej dwóch tensometrów

Przed przystąpieniem do pomiarów należy, bazując na wcześniej uzyskanych wynikach, wybrać odpowiednie dwa tensometry. Należy uzasadnić dlaczego właśnie te dwa tensometry zostały wybrane – wybór nie może być uzyskany na podstawie metody prób i błędów. Panel wspomagający wyznaczenie czułości odkształceniowej pary tensometrów przedstawiony jest na Rys. 8.

| Dalej >>                                                                                   | << C                                                                                                    | ofnij                                                                                                    | <b>Nustracje</b>                                                                                                    | Zapis                                                                                                    | s.                                                                                                    | Menu                     |
|--------------------------------------------------------------------------------------------|----------------------------------------------------------------------------------------------------|----------------------------------------------------------------------------------------------------|----------------------------------------------------------------------------------------------------|----------------------------------------------------------------------------------------------------|----------------------------------------------------------------------------------------------------|--------------------------|
|                                                                                            |                                                                                                    |                                                                                                    |                                                                                                    | ∆ <b>R/R</b>                                                                                                    |                                                                                                    |                          |
| . Wyznaczan                                                                                | ie stałej wy                                                                                                    | branych ten                                                                                                    | sometrów.                                                                                                    | 0,40                                                                                                    |                                                                                                    | y = 3,99x ×              |
| Odkształcenie zmierzone - E <sub>(zm)</sub>                                                |                                                                                                    | Odkształcenie rzeczywiste - $\mathbf{\epsilon}_{(\mathbf{f})}$                                                                                                    |                                                                                                    | 0,30                                                                                                    |                                                                                                    | *                        |
| Strzałka ugięcia - f                                                                       |                                                                                                    | Odkształcenie początkowe - E(0)                                                                                                    |                                                                                                    | 0,40                                                                                                    |                                                                                                    |                          |
|                                                                                            |                                                                                                    |                                                                                                    |                                                                                                    |                                                                                                    |                                                                                                    |                          |
| Stała K =                                                                                  | 2,00                                                                                                    |                                                                                                    |                                                                                                    | 0.00                                                                                                    |                                                                                                    |                          |
|                                                                                            |                                                                                                    |                                                                                                    |                                                                                                    | 0,20                                                                                                    |                                                                                                    |                          |
| Vpisz obliczone I                                                                          | K do tabeli ko                                                                                                    | rzystając z wyk                                                                                                    | resu.                                                                                                    | 0,10                                                                                                    |                                                                                                    |                          |
|                                                                                            |                                                                                                    |                                                                                                    |                                                                                                    |                                                                                                    |                                                                                                    |                          |
|                                                                                            |                                                                                                    |                                                                                                    |                                                                                                    |                                                                                                    |                                                                                                    |                          |
|                                                                                            |                                                                                                    |                                                                                                    | dwa tensometry                                                                                                    | 0,00 * 0,02 0                                                                                                    | .04 0,04 0,08                                                                                                    | 0,10 0,12 0,14 0,1       |
| Wybór Wykres o                                                                             | dwóch tensometró                                                                                                    | w 🔽                                                                                                    | dwa tensometry                                                                                                    | 0,00 * 0,02 0<br>0,00 0,02 0<br>Aktualiz                                                                                                    | .04 0,04 0,08<br>acja wykresu                                                                                                    | 0,10 0,12 0,14 0,1<br>E( |
| Wybór Wykres o<br>Tensometr                                                                | dwóch tensometró<br>E (zm.)                                                                                                  | ₩ <b>▼</b>                                                                                                    | dwa tensometry<br>↓ ↓ ↓ ↓ ↓ ↓ ↓ ↓ ↓ ↓ ↓ ↓ ↓ ↓ ↓ ↓ ↓ ↓ ↓                                                                                                     | 0,00<br>0,00 0,02 0<br><u>Aktualiz</u><br><b>Ε=ε<sub>(zm)</sub>-ε<sub>(0)</sub></b>                                                                                                    | 04 0.04 0.05<br>acja wykresu<br>AR/R=KE                                                                                                 | 0,10 0,12 0,14 0,1<br>ε( |
| Wybór Wykres o<br>Tensometr<br>nr                                                          | dwóch tensometró<br><mark>E (zm)</mark><br><sup>0</sup> /00                                                                  | w Г                                                                                                    | dwa tensometry                                                                                                    | $\frac{0.00 \frac{1}{0.00}}{\frac{0.00}{2.00}}$ $\frac{0.00 \frac{0.02}{0.00}}{\frac{0.01}{0.00}}$                                                                                                    | 04 0.04 0.08<br>acja wykresu<br>AR/R=KE<br>0/00                                                                                         | 0,10 0,12 0,14 0,1<br>ε( |
| Wybór Wykres o<br>Tensometr<br>πr<br>ε <sub>0</sub> =                                      | dwóch tensometró<br>E (zm)<br><sup>0</sup> / <sub>00</sub><br>0,77                                                           | ••                                                                                                    | dwa tensometry<br>★                                                                                                    | 0.00 ↓<br>0.00 0.02 0<br>Altualiz<br>E=E(zm)-E(0)<br>0/00<br>0,00                                                                                                    | 04 0,01 0,08<br>acja wykresu<br><u>AR/R=KE<br/>0/00</u><br>0,00                                                                         | 0,10 0,12 0,14 0,<br>5(  |
| Wybór Wykres o<br>Tensometr<br>nr<br>ε <sub>0</sub> ε=                                     | dwóch tensometró                                                                                                    | Image: Second second second | dwa tensometry<br>★                                                                                                    | ε=ε(zm)-ε(o)           0,00           0,00           0,00           0,00           0,00           0,00           0,00           0,00                                                                                                    | 04 0,04 0,05<br>acja wykresu<br>▲R/R=KE<br>0/00<br>0,00<br>0,06                                                                         | 0,10 0,12 0,14 0,1<br>26 |
| Wybór Wykres o<br>Tensometr<br>nr<br>ε <sub>0</sub> =                                      | dwóch tensometró<br><b>E (2m)</b><br><sup>0</sup> / <sub>00</sub><br>0,77<br>0,80<br>0,83                                    | w <b>f</b><br><b>mm</b><br>0,00<br>0,20<br>0,40                                                                                                    | dwa tensometry           φ           ε m=4hf/L <sup>2</sup> θ/00           0,00           0,02           0,03                                                                                                    | E=E(zm)-E(o)<br>0,00<br>0,00<br>0,03<br>0,06                                                                                                    | 04 0,04 0,05<br>acja wykresu<br>▲R/R=KE<br>0/00<br>0,00<br>0,00<br>0,06<br>0,12                                                         | 0.10 0.12 0.14 0.<br>E(  |
| Wybór Wykres o<br>Tensometr<br>nr<br>ε <sub>0</sub> =                                      | dwóch tensometró<br><b>E (2m)</b><br><b>0</b> /00<br><b>0,77</b><br>0,80<br>0,83<br>0,86                                     | f           0,00           0,20           0,40           0,60                                                                                                    | dwa tensometry           φ           ε <sub>ff</sub> =4hf/L <sup>2</sup> θ/00           0,00           0,02           0,03           0,05                                                                                                    | €=€(zm)-€(o)<br>0,00<br>0,00<br>0,00<br>0,00<br>0,06<br>0,09                                                                                                    | 04 0,04 0.05<br>acja wykresu<br>ΔR/R=Kε<br>0/00<br>0,00<br>0,06<br>0,12<br>0,18                                                         | 0.10 0.12 0.14 0.<br>8(  |
| Wybór Wykres o<br>Tensometr<br>nr<br>$\epsilon_0 =$<br>wybrane                             | dwóch tensometró<br><b>E (2m)</b><br><b>0</b> ,70<br><b>0</b> ,77<br>0,80<br>0,83<br>0,86<br>0,89                            | f           0,00           0,20           0,40           0,60           0,80                                                                                                    | dwa tensometry           ψ         μ           ε <sub>ff</sub> =4hf/L <sup>2</sup> μ           0,00         0,00           0,02         0,03           0,05         0,06                                                                                                    | Соберсии и соберсии и соберсии и | 00 0,04 0,05<br>acja wykresu                                                                                                    |                          |
| Wybór Wykres o<br>Tensometr<br>nr<br>E <sub>0</sub> =<br>wybrane<br>tensometry             | dwóch tensometró<br><b>E (2m)</b><br><b>0</b> / <sub>00</sub><br><b>0,77</b><br>0,80<br>0,83<br>0,83<br>0,86<br>0,89<br>0,92 | f           num           0,00           0,20           0,40           0,60           0,80           1,00                                                                                                    | dva tensometry<br>↓ ↓ ↓<br>E (f)=41hf/L <sup>2</sup><br>0/00<br>0,00<br>0,02<br>0,03<br>0,05<br>0,06<br>0,08                                                                                                    | E=E(zm)-E(o)<br>0,00<br>0,00<br>0,03<br>0,06<br>0,09<br>0,12<br>0,15                                                                                                    | 00 0,04 0,05<br>acja wykresu<br>AR/R=KE<br>0/00<br>0,00<br>0,06<br>0,12<br>0,12<br>0,18<br>0,24<br>0,30                                 | 0.10 0.12 0.14 0.<br>8(  |
| Wybór Wykres o<br>Tensometr<br>nr<br>E <sub>0</sub> =<br>wybrane<br>tensometry<br>K = 3,99 | dwóch tensometró                                                                                                    | w <b>f</b><br><b>ппп</b><br>0,00<br>0,20<br>0,40<br>0,60<br>0,80<br>1,00<br>1,20                                                                                                    | dva tensometry<br>€ (0) = 4hf/L <sup>2</sup><br>0/00<br>0,00<br>0,02<br>0,03<br>0,05<br>0,06<br>0,08<br>0,09<br>0,09<br>0 = 0,09<br>0 = 0,09 | δ         δ         δ         δ         δ         δ         δ         Aktualization         Aktualization         δ         δ         0         0         0         0         0         0         0         0         0         0         0         0         0         0         0         0         0         0         0         0         0         0         0         0         0         0         0         0         0         0         0         0         0         0         0         0         0         0         0         0         0         0         0         0         0         0         0         0         0         0         0         0         0 </td <td>е 0.6 0.6 0.6<br/>асја wykresu<br/>А.К./</td> <td>0.10 0.12 0.14 0.<br/>8(</td>                                                                                                    | е 0.6 0.6 0.6<br>асја wykresu<br>А.К./                                                                                                  | 0.10 0.12 0.14 0.<br>8(  |
| Wybór Wykres o<br>Tensometr<br>πr<br>ε <sub>0</sub> =<br>wybrane<br>tensometry<br>K=3,99   | 3wóch tensometró                                                                                                    | f           num           0,00           0,20           0,40           0,60           0,80           1,00           1,20           1,40                                                                                                    | dva tensometry<br>★                                                                                                    | ε=ε(zm)-ε(o)           0,00           0,00           0,00           0,00           0,00           0,00           0,00           0,012           0,15           0,18           0,22                                                                                                    | 00 0.04 0.05<br>acja wykresu<br><b>AR/R=KE</b><br>0/00<br>0,00<br>0,00<br>0,06<br>0,12<br>0,18<br>0,24<br>0,30<br>0,30<br>0,36<br>0,44  |                          |
| Wybór Wykres o<br>Tensometr<br>πr<br>ε <sub>0</sub> =<br>wybrane<br>tensometry<br>K = 3,99 | dwóch tensometró<br>ε (zm)<br>0/00<br>0,77<br>0,80<br>0,83<br>0,86<br>0,89<br>0,92<br>0,92<br>0,95<br>0,99<br>1,02           | f           num           0,00           0,20           0,40           0,60           0,80           1,00           1,20           1,40           1,60                                                                                                    | dva tensometry<br>★                                                                                                    | E=E(zm)-E(o)<br>0,00<br>0,00<br>0,00<br>0,00<br>0,00<br>0,00<br>0,00<br>0,00<br>0,00<br>0,12<br>0,15<br>0,18<br>0,22<br>0,25                                                                                                    | 00 0.06 0.05<br>acja wykresu<br>AR/R=KE<br>0/00<br>0,00<br>0,00<br>0,06<br>0,12<br>0,18<br>0,24<br>0,30<br>0,36<br>0,36<br>0,44<br>0,50 |                          |

Rys. 8. Panel wspomagający wyznaczenie czułości odkształceniowej dla dwu tensometrów połączonych różnicowo.

W celu wyznaczenia efektywnej czułości odkształceniowej K układu dwóch tensometrów:

- a) Podłączyć do układu pomiarowego wybrane tensometry zgodnie z Rys. 7.
- b) Zmierzyć wartość odkształcenia  $\varepsilon$  dla aktualnego ugięcia f.
- c) Zanotować wyniki w protokole i wprowadzić dane do arkusza kalkulacyjnego, (podać odkształcenie w jednostkach [mili-deforamcja])
- d) Zmienić wartość ugięcia belki sprężystej za pomocą śruby dociskowej o 0,3 mm
- e) Powtórzyć punkty a) do e) tak, aby charakterystyka wyznaczająca czułość odkształceniową K składała się z 10 punktów.

Przykładowa charakterystyka prawidłowo dobranego układu dwóch tensometrów metalowych przedstawiona jest na Rys. 9.

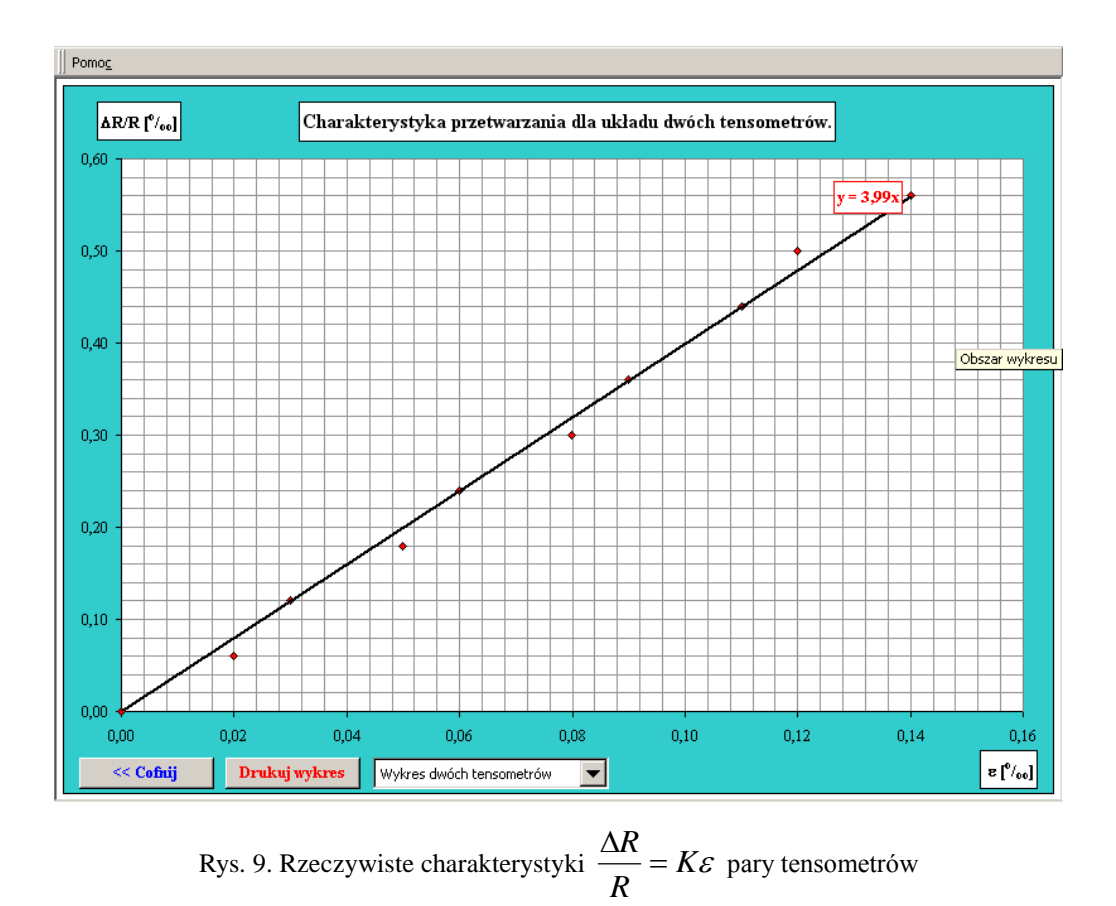

Problemy:

- Uzasadnić wybór tensometrów umożliwiających uzyskanie czułości odkształceniowej równej 4.
- Przedstawić alternatywne możliwości uzyskania czułości odkształceniowej na tym samym poziomie.

Po wyznaczeniu charakterystyki należy przejść do ekranu umożliwiającego druk, wydrukować wykres i przejść do następnej części ćwiczenia wciskając klawisz **Dalej**.

#### 2.4 Badanie wypływu temperatury na pojedynczy tensometr

W tym punkcie ćwiczenia należy wyznaczyć wpływ temperatury na pracę pojedynczego tensometru. Zmiany temperatury elementu badanego uzyskiwane będą poprzez nagrzewanie belki wzorcowej prądem przemiennym o natężeniu ok. 100A.

Do badań należy wybrać jeden z wcześniej badanych tensometrów charakteryzujących się

czułością odkształceniową zbliżoną do 2. Schemat układu pomiarowego przedstawiony jest na Rys. 10.

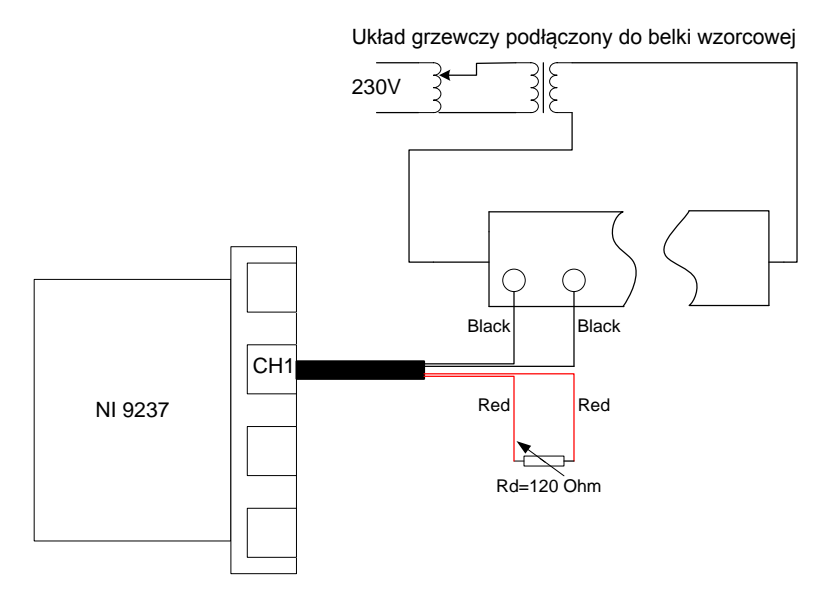

Rys. 10. Układ do badania wpływu temperatury na pracę pojedynczego tensometru

O ile prowadzący nie zaleci inaczej, w celu wyznaczenia charakterystyki  $\frac{\Delta R}{R} = f(T)$  przy

- $\varepsilon = constans$  należy:
- a) Zestawić schemat pomiarowy zgodnie z Rys. 10.
- b) Ustawić wartość rezystora dekadowego na 120  $\Omega$
- c) Włączyć termometr cyfrowy sprawdzić czy czujnik termometru znajduje się na belce wzorcowej
- d) Ustawić wstępne ugięcie belki wzorcowej, strzałka ugięcia f powinna znajdować się w okolicach ½ ugięcia maksymalnego. Przez cały czas trwania pomiarów kontrolować, aby ugięcie pozostawało na stały poziomie. Ewentualne zmiany strzałki ugięcia, korygować w miarę potrzeby śrubą dociskowa.
- e) Uruchomić mostek, odczytać wartość odkształcenia
- f) Zanotować wartość odkształcenia początkowego w protokole i arkuszu kalkulacyjnym, (podać odkształcenie w jednostkach [mili-deforamcja])
- g) W celu podgrzania belki ustawić pokrętło autotransformatora na wartość 100 (co spowoduje, że przez belkę popłynie prąd rzędu 100A).
- h) Po podgrzaniu belki o 3<sup>0</sup>C w stosunku do temperatury początkowej, skorygować ugięcie o ile się zmieniło.
- i) Zmierzyć odkształcenie, zanotować w protokole i arkuszu kalkulacyjnym, (podać odkształcenie

## w jednostkach [mili-deforamcja])

j) Powtórzyć punkt h) i) do czasu osiągnięcia przez belkę temperatury ok. 45°C

# <u>Po wyznaczeniu charakterystyki koniecznie ustawić pokrętło</u> autotransformatora na wartość zero !!!

Panel wspomagający wyznaczenie wpływu temperatury na pracę pojedynczego tensometru wraz z przykładowymi wynikami przedstawiony jest na Rys. 11.

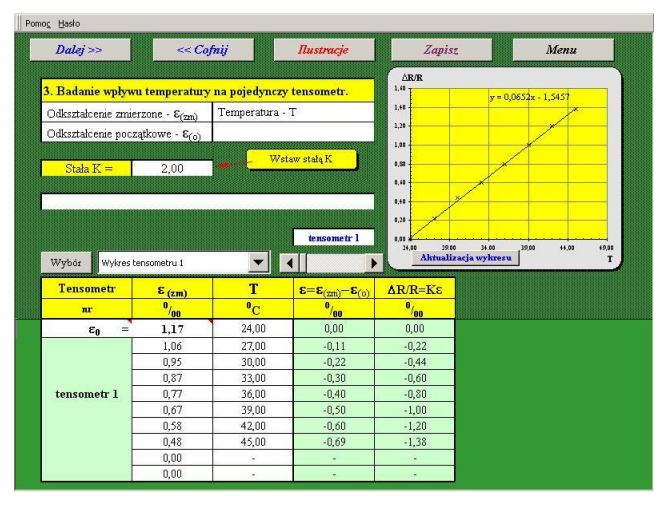

Rys. 11. Panel wspomagający wyznaczenie wpływu temperatury na pracę pojedynczego tensometru.

## Problemy:

- 1. Wyznaczyć temperaturowy współczynnik rezystancji dla badanego tensometru, porównać z termorezystorem platynowym.
- 2. Przeanalizować możliwości pomiaru naprężeń pojedynczym tensometrem w środowisku o zmiennej temperaturze.

Przykładowa charakterystyka  $\frac{\Delta R}{R} = f(T)$  dla tensometru metalowego przedstawiona jest na Rys.

12.

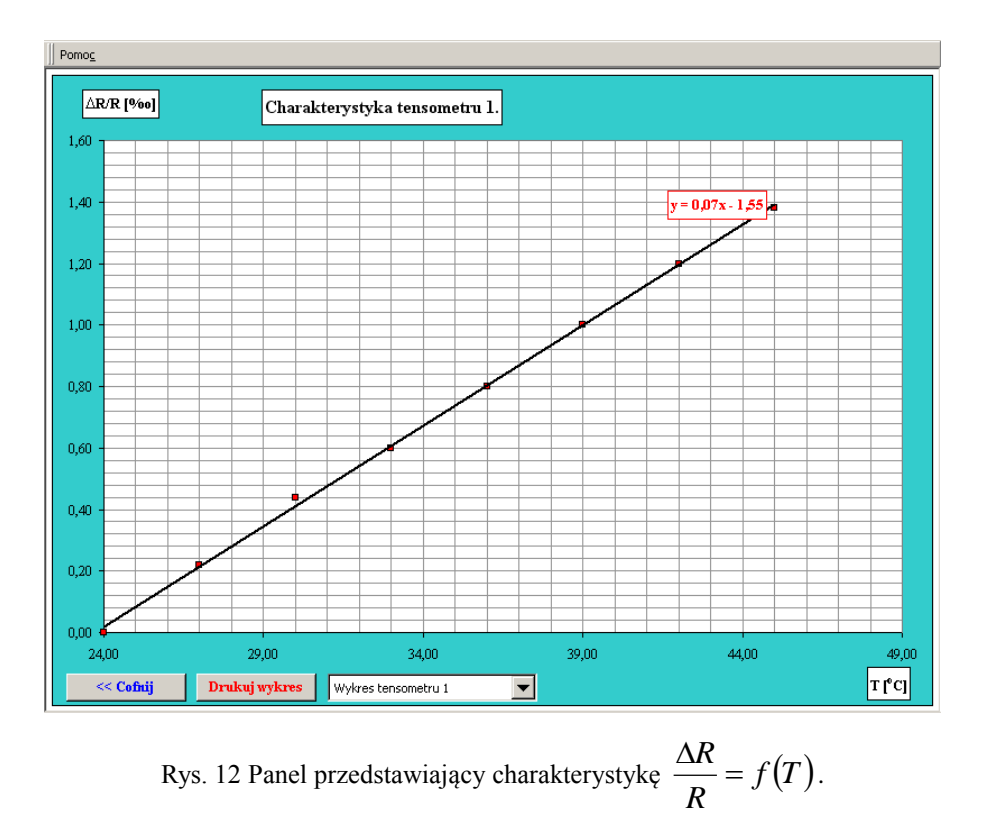

Po wyznaczeniu charakterystyki należy przejść do ekranu umożliwiającego druk, przeanalizować poprawność uzyskanych rezultatów. Po akceptacji, wydrukować wykres i przejść do następnej części ćwiczenia wciskając klawisz **Dalej**.

#### 2.5 Badanie wpływu temperatury dla dwóch tensometrów w układzie pół-mostka.

Do wyznaczenia wpływu temperatury na pracę dwóch tensometrów pracujących w układzie półmostkowym należy wybrać te same tensometry, co w punkcie 2.2 ćwiczeni, i włączyć je do układu zgodnie ze schematem przedstawionym na Rys. 13. Układ grzewczy podłączony do belki wzorcowej

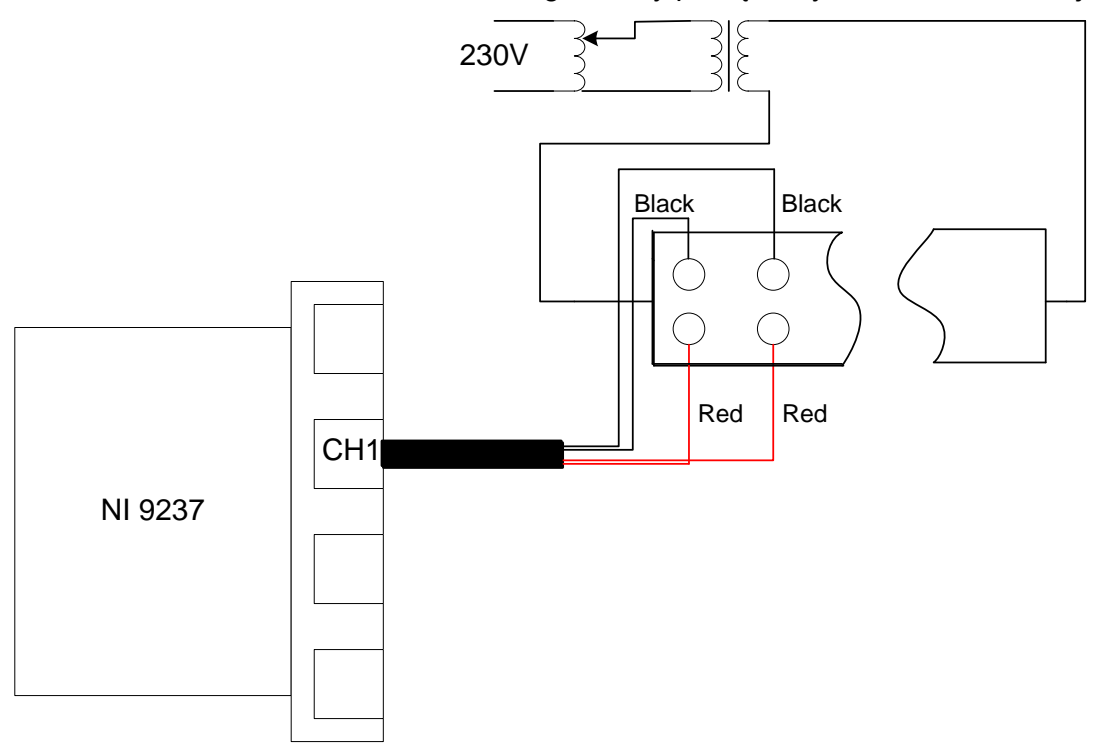

Rys. 13. Układ pomiarowy do wyznaczenia wypływu temperatury na pracę dwóch tensometrów

O ile prowadzący nie zaleci inaczej w celu wyznaczenia charakterystyki  $\frac{\Delta R}{R} = f(T)$  przy

- $\varepsilon = constans$  należy:
- a) Zestawić schemat pomiarowy zgodnie z Rys. 13, pamiętając o włączeniu odpowiednich tensometrów.
- b) Włączyć termometr cyfrowy sprawdzić czy temperatura belki jest zbliżona do temperatury pokojowej, jeśli jest wyższa w związku ze wcześniejszymi badaniami, poczekać na ostygnięcie belki.
- c) Ustawić wstępne ugięcie belki wzorcowej, strzałka ugięcia f powinna znajdować się w granicach <sup>1</sup>/<sub>2</sub> ugięcia maksymalnego. Przez cały czas trwania pomiarów kontrolować, aby ugięcie pozostawało na stały poziomie. Korygować w miarę potrzeby naprężenie śrubą dociskowa.
- d) Włączyć mostek i odczytać wartość odkształcenia
- e) W celu podgrzania belki ustawić pokrętło autotransformatora na wartość 100. Po podgrzaniu belki o 3<sup>0</sup>C skorygować ugięcie o ile uległo zmianie w stosunku do ugięcia wstępnego.
- f) Zmierzyć odkształcenie, zanotować w protokole i arkuszu kalkulacyjnym, (podać odkształcenie w jednostkach [mili-deforamcja])

g) Powtórzyć punkt e) i f) do czasu osiągnięcia przez belkę temperatury ok. 45<sup>0</sup>C.

Pomo<u>c</u> Hasło Menu << Cofnij *Rustracje* Zapisz AR/R 4. Badanie wpływu temperatury na dwa tensometry 10 0,50 Odkształcenie zmierzone -  $\epsilon_{(zm)}$ Temperatura - T 0,50 Odkształcenie początkowe -  $\epsilon_{(o)}$ 0,70 0,60 Wstaw stała K 0,50 2,00 0,40 0,30 0,20 0,10 = 0,0017x - 0,052 0.00 30.00 35.00 40.00 Aktualizacja wykresu dwa tensometry 45.00 50,00 T Wybór Wykres dwóch tensometrów - $\frac{\boldsymbol{\epsilon}=\boldsymbol{\epsilon}_{(zm)}-\boldsymbol{\epsilon}_{(o)}}{\boldsymbol{0}_{0}}$ Tensometr E (zm) Т ΔR/R=Kε <sup>0</sup>/<sub>00</sub> <sup>0</sup>C nr /<sub>00</sub> 1,01 25,00 0,00 0,00 ε 28,00 0,00 0,00 1,02 31,00 0,00 0,00 1,02 34,00 0,00 0,00 wybrane 1,02 37,00 0,00 0,00 tensometry 1,02 40,00 0,01 0,02 1,02 43,00 0,01 0,02 1.03 46.00 0.02 0,04 0,00 0.00

Panel wspomagający wyznaczenie wpływu temperatury na pracę dwóch tensometrów przedstawiony jest na Rys. 14.

Rys. 14. Panel wspomagający wyznaczenie wpływu temperatury na pracę dwóch tensometrów Wydruk charakterystyki możliwy jest dzięki panelowi przedstawionemu na rysunku 15.

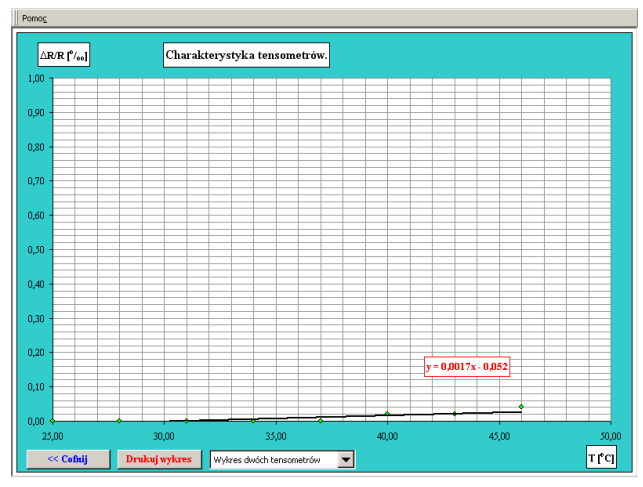

Rys. 15. Panel charakterystyk z przykładową rzeczywistą charakterystyką  $\frac{\Delta R}{R} = f(T)$  układu dwóch tensometrów

# Po wyznaczeniu charakterystyki koniecznie ustawić pokrętło autotransformatora na wartość zero !!!

Możliwe jest również wydrukowanie wykresu porównawczego, charakterystyk odzwierciedlających wpływ temperatury na pracę jednego i dwóch tensometrów, poprzez wybranie na panelu (Rys 15 – okno informacyjne) opcji wykres porównawczy. W nowo otwartym oknie (Rys. 16) należy wybrać charakterystyki przewidziane do wspólnego wykreślenia. Na Rys. 17. zaprezentowano przykładowy wykres porównawczy.

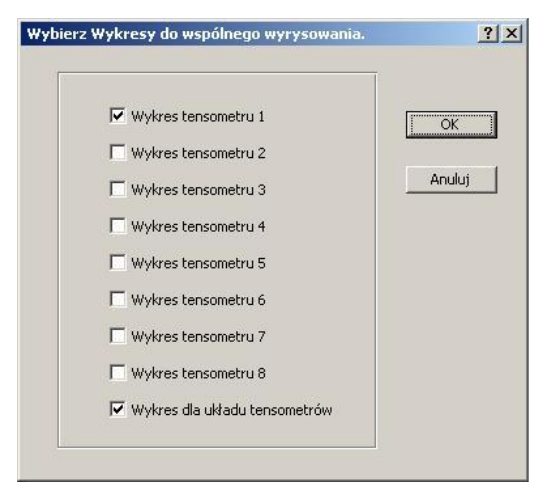

Rys. 16 Panel wyboru charakterystyk do wspólnego wyrysowania

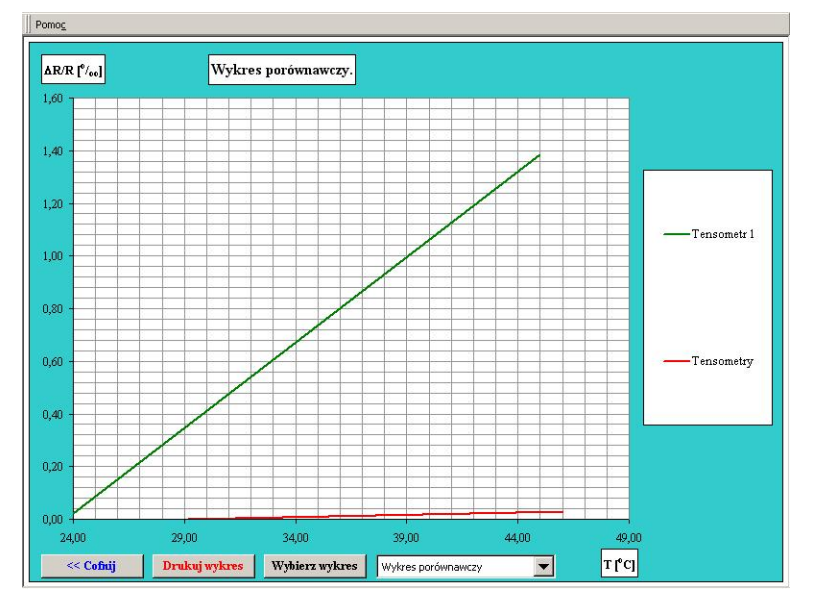

Rys. 17 Przykładowy wykres porównawczy

### Problemy:

- 1. Wyjaśnić wpływ zmian temperatury na pracę układu pół-mostka wykorzystującego dwa czynne tensometry.
- 2. Dokonać oceny możliwości zastosowania, w rzeczywistych warunkach, badanych układów pomiarowych (z jednym i dwom tensometrami)

3. Oszacować przebieg charakterystyk dla układu pełnego mostka tensometrycznego wykorzystującego różnoimienne odkształcenia.

### 3. Sprawozdanie

W sprawozdaniu powinny znaleźć się:

- Schematy układów pomiarowych;
- Wyniki pomiarów;
- Wydrukowane charakterystyki;
- Odpowiedzi na pytania zawarte w instrukcji;
- Wnioski własne i spostrzeżenia.

Po wykonaniu sprawozdania należy wyłączyć przyrządy pomiarowe oraz komputer, Sprawozdanie przekazać prowadzącemu zajęcia laboratoryjne.